## WEBMAIL BİRLİKTE ÇALIŞMA SİSTEMİ KULLANICI KILAVUZU

## E-POSTA PAYLAŞIM TALEPLERİNİ NASIL YÖNETEBİLİRİM?

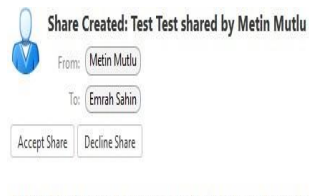

May 20, 2018 8:17 PM

## Metin Mutlu has shared "Test Test" with Emrah Sahin

| Shared item:     | Test Test (Mail Folder) |
|------------------|-------------------------|
| Owner:           | Metin Mutlu             |
| Grantee:         | Emrah Sahin             |
| Role:            | Viewer                  |
| Allowed actions: | View                    |

- E-posta dizini paylaşımı talepleri yukarıdaki gibi bir e-posta ile bildirilmektedir.
- Decline Share seçeneği ile paylaşımı red edebilirsiniz.
- Accept Share seçeneği ile paylaşımı kabul edebilirsiniz. Accept share seçeneği ile aşağıdaki pencere açılmaktadır.

| Metin Mut | u has shared their Test Test folder with you. |
|-----------|-----------------------------------------------|
| They have | granted you the Viewer role, which means:     |
| • You can | View items in the folder.                     |
| Do you wa | nt to accept this share?                      |
| Name:     | Metin Mutlu's Test Test                       |
| Color:    | 🔯 None 🔻                                      |
| Do        | not send mail about this share                |

- Bu ekranda Name alanına paylaşım adını giriniz. Color alanından paylaşım e-posta dizini için rengi belirleyiniz.
- Paylaşıma ilişkin olarak, paylaşımı gerçekleştiren kişiye bildirim durumunu Color alanı altındaki açılır kutu ile belirleyiniz. Varsayılan olarak paylaşımı oluşturan kişiye bir bildirim mesajı iletilmemektedir.
- □ Yes butonuna tıklandıktan sonra ilgili e-posta dizini Folders alanına eklenecektir. Yetkileriniz dâhilinde ilgili dizinde e-posta işlemlerini gerçekleştirebilirsiniz.

Paylaşım durumunuzu Preferences altındaki Sharing alanından takip edebilirsiniz.